## **B2BCD Firmware Update Guide**

Firmware version 1.5.0.

Download the latest B2BCD utility found on the website, under Other Devices – B2BCD: <u>https://4o3a.com/support/downloads</u>

## **Other Devices**

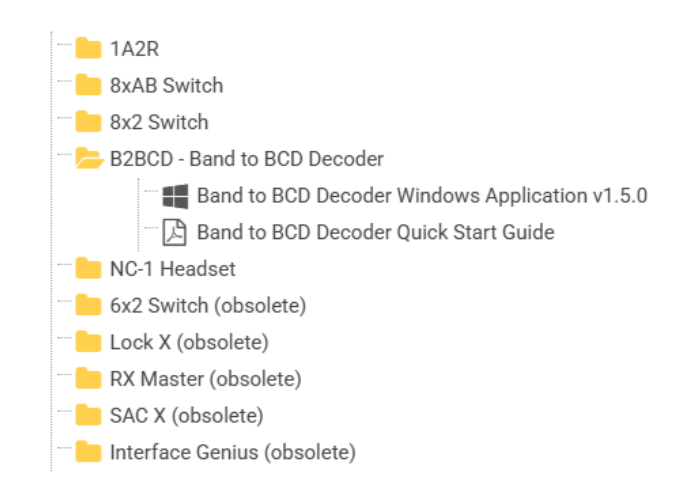

Install the application, connect your B2BCD to your PC via USB and connect using the B2BCD Utility.

| 4O3A Band2BCD Utilit               | ty v1.5.0 × |
|------------------------------------|-------------|
| Status                             |             |
| Radio: NOT CONNE                   | CTED        |
| Band: 0                            |             |
| Freq: 0                            |             |
| ADC: 0,00V                         |             |
| Configuration<br>Radio:<br>KENWOOD | -           |
| Baud rate: Control flo             | w:          |
| 9600 V 8N1 V                       | Read        |
| CI-V Address: 0                    |             |
|                                    |             |
| Enable ADC                         | Save        |

In order to upgrade the firmware on the device you need to enter the bootloader mode. While focusing the utility, hold **Ctrl** + **Alt** + **B**. Confirm entering the bootloader mode.

| Cor                                              | nnect                | Disc        | onnect      |            |
|--------------------------------------------------|----------------------|-------------|-------------|------------|
| ader                                             |                      |             |             |            |
|                                                  |                      |             |             |            |
| Confirm                                          | you wa               | nt to er    | nter bootlo | ader       |
|                                                  |                      |             |             |            |
|                                                  |                      |             |             |            |
|                                                  | [                    | Yes         |             | No         |
| ridalo.                                          |                      | <u>Y</u> es | <u> </u>    | <u>v</u> o |
| KENWOOD                                          |                      | <u>Y</u> es | 1           | <u>V</u> o |
| KENWOOD<br>Baud rate:                            | Control              | Yes         |             | <u>V</u> o |
| KENWOOD<br>Baud rate:<br>9600 ~                  | Control<br>8N1       | Yes         | Read        | <u>V</u> o |
| KENWOOD<br>Baud rate:<br>9600 	V<br>CI-V Address | Contro<br>8N1<br>: 0 | Yes         | Read        | <u>N</u> o |

Right click on your Band2BCD icon and select **Open File Location**.

| - Z<br>Ba |    | Open                                 |
|-----------|----|--------------------------------------|
| -         |    | Open file location                   |
|           | e. | Add to archive                       |
|           | w  | Add to "Band2BCD.rar"                |
|           |    | Compress and email                   |
|           |    | Compress to "Band2BCD.rar" and email |
|           | •  | Run as administrator                 |
|           | S  | Share with Skype                     |
|           |    | Edit with Notepad++                  |
|           |    | Troubleshoot compatibility           |
|           |    | Pin to Start                         |
|           |    | 7-Zip >                              |
|           | Ð  | Scan with Microsoft Defender         |
|           |    | Pin to taskbar                       |
|           |    | Restore previous versions            |
|           |    | Send to                              |
|           |    | Cut                                  |
|           |    | Сору                                 |
|           |    | Create shortcut                      |
|           |    | Delete                               |
|           |    | Rename                               |
|           |    | Properties                           |

In the same folder where the B2BCD Utility is installed you will find **Band2BCD\_USBBootloader.zip** 

| Band2BCD                          | × +                    |                                                                        |                     | - 0 X      |
|-----------------------------------|------------------------|------------------------------------------------------------------------|---------------------|------------|
| $\leftarrow \rightarrow \uparrow$ | C 🔲 > … 403A Signatur  | re > Band2BCD >                                                        | Search              | Band2BCE Q |
| 🕀 New - 岁                         | 0 î 🕘 🖄                | $\Uparrow$ Sort ${\scriptscriptstyle }~\equiv$ View ${\scriptstyle }~$ |                     | 📑 Details  |
| A Home                            | Name                   | Date modified                                                          | Туре                | Size       |
|                                   | 🚸 Band2BCD             | 31.3.2025. 11:08                                                       | Application         | 748 KB     |
|                                   | Band2BCD_USBBootloader | 24.11.2023. 12:08                                                      | Compressed (zipp    | 15.331 KB  |
|                                   | band2bcd_v1_5_0.hex    | 31.3.2025. 11:07                                                       | HEX File            | 33 KB      |
| E Desktop 🖈                       | 🗋 unins000.dat         | 31.3.2025. 13:33                                                       | DAT File            | 4 KB       |
| 192.168.1.10 🖈                    | 📥 unins000             | 31.3.2025. 13:33                                                       | Application         | 3.133 KB   |
| 🚽 Downloads 🖈                     | unins000.msg           | 31.3.2025. 13:33                                                       | Outlook.File.msg.15 | 24 KB      |
| 📑 Documents 🖈                     |                        |                                                                        |                     |            |
| 🔀 Pictures 🔹 🖈                    |                        |                                                                        |                     |            |
| 🕑 Music 🔹 🖈                       |                        |                                                                        |                     |            |
| 🚺 Videos 🖈                        |                        |                                                                        |                     |            |
| 📒 Sky Sat                         |                        |                                                                        |                     |            |
| 늘 40FF                            |                        |                                                                        |                     |            |
| 🚞 izdate diplome                  |                        |                                                                        |                     |            |
| 6 items 1 item selected           | d 14,9 MB              |                                                                        |                     |            |

Extract this zip and and it will create a new folder. run the HIDBootloader.exe

| Band2BCD                          | × +                      |                   |                     | -            |           |
|-----------------------------------|--------------------------|-------------------|---------------------|--------------|-----------|
| $\leftarrow \rightarrow \uparrow$ | C □ → ··· 403A Signature | > Band2BCD >      | Se                  | earch Band2B | CD Q      |
| 🕀 New 🗸 🔏                         | C 🗋 🕘 🖻 🛈 1              | ↓ Sort ~ 🔳 View ~ |                     |              | 📑 Details |
| A Home                            | Name                     | Date modified     | Туре                | Size         |           |
|                                   | Band2BCD_USBBootloader   | 31.3.2025. 13:59  | File folder         |              |           |
|                                   | Band2BCD                 | 31.3.2025. 11:08  | Application         | 748 KB       |           |
|                                   | 🚞 Band2BCD_USBBootloader | 24.11.2023. 12:08 | Compressed (zipp    | 15.331 KB    |           |
| 🛄 Desktop 🛷                       | band2bcd_v1_5_0.hex      | 31.3.2025. 11:07  | HEX File            | 33 KB        |           |
| 192.168.1.10 🖈                    | unins000.dat             | 31.3.2025. 13:33  | DAT File            | 4 KB         |           |
| 🛓 Downloads 🖈                     | r∳∃ unins000             | 31.3.2025. 13:33  | Application         | 3.133 KB     |           |
| 🗉 Documents 🖈                     | unins000.msg             | 31.3.2025. 13:33  | Outlook.File.msg.15 | 24 KB        |           |
| 🚬 Pictures 🏾 🖈                    |                          |                   |                     |              |           |
| 🕖 Music 🔹 🖈                       |                          |                   |                     |              |           |
| 🔀 Videos 🛛 🖈                      |                          |                   |                     |              |           |
| items 1 item selected             |                          |                   |                     |              | ≡         |

## Run the **HIDBootloader.exe**

| Band2BCD_USBBoot                      | loader × +            |                       |                    | -             |          |
|---------------------------------------|-----------------------|-----------------------|--------------------|---------------|----------|
| $\leftarrow \rightarrow \uparrow$     | C □ → … Band2BCD → B  | and 2BCD_USBBootloade | r > Se             | earch Band2BC | D_L Q    |
| 🕀 New 🗸 🔏                             |                       | Sort ~ 🔳 View ~       |                    | (             | 📑 Detail |
| A Home                                | Name                  | Date modified         | Туре               | Size          |          |
|                                       | platforms             | 31.3.2025. 13:59      | File folder        |               |          |
| · · · · · · · · · · · · · · · · · · · | D3DCompiler_43.dll    | 7.11.2018. 21:02      | Application extens | 2.057 KB      |          |
|                                       | HIDBootloader         | 7.11.2018. 21:02      | Application        | 136 KB        |          |
| 🛄 Desktop 📌                           | 🚯 icudt49.dll         | 7.11.2018. 21:02      | Application extens | 17.604 KB     |          |
| 192.168.1.10 🖈                        | 🚯 icuin49.dll         | 7.11.2018. 21:02      | Application extens | 3.018 KB      |          |
| 🛓 Downloads 🖈                         | 🚯 icuuc49.dll         | 7.11.2018. 21:02      | Application extens | 1.767 KB      |          |
| 🛯 Documents 🖈                         | 🗟 libEGL.dll          | 7.11.2018. 21:02      | Application extens | 97 KB         |          |
| Pictures 📌                            | 🚯 libgcc_s_sjlj-1.dll | 7.11.2018. 21:02      | Application extens | 113 KB        |          |
| 🗿 Music 🔹 🔹                           | libGLESv2.dll         | 7.11.2018. 21:02      | Application extens | 946 KB        |          |
| Video A                               | 🚯 libstdc++-6.dll     | 7.11.2018. 21:02      | Application extens | 875 KB        |          |
| videos 🖈                              | libwinpthread-1.dll   | 7.11.2018. 21:02      | Application extens | 67 KB         |          |
| 40FF                                  | 🚯 Qt5Core.dll         | 7.11.2018. 21:02      | Application extens | 4.180 KB      |          |
| 🚞 izdate diplome                      | 🚯 Qt5Gui.dll          | 7.11.2018. 21:02      | Application extens | 3.412 KB      |          |
| 📒 b2bcd                               | 🚯 Qt5Widgets.dll      | 7.11.2018. 21:02      | Application extens | 5.089 KB      |          |
| titems 1 item selecte                 | d 136 KB              |                       |                    |               |          |

Click on the **Open Firmware Image** button and load the new firmware image. The version of the firmware must match your app version, in this case **band2bcd\_v1\_5\_0.hex** 

The default file path is C:\Program Files (x86)\4O3A Signature\Band2BCD

| USB Bootloader v2.15                                | _ |        | ×   |
|-----------------------------------------------------|---|--------|-----|
| File Program Help                                   |   |        |     |
| 🛥 🖙 ¥                                               |   |        |     |
| Import Firmware Image                               |   |        |     |
|                                                     |   |        |     |
| Device Attached.<br>Connecting<br>Device Ready (0s) |   |        |     |
|                                                     |   | Connec | ted |

| $\leftarrow$ $\rightarrow$ $\uparrow$ | C □ > ··· 403A Signature > | Band2BCD >        | Se                  | earch Band2B | CD Q    |
|---------------------------------------|----------------------------|-------------------|---------------------|--------------|---------|
| 🕀 New ~                               | ₽ 🖻 Ტ) 🖄 ∿                 | Sort ~ 🗮 View ~   |                     |              | Details |
| 🛓 Downloads 🖈                         | Name                       | Date modified     | Туре                | Size         |         |
| 🗉 Documents 🖈                         | Band2BCD_USBBootloader     | 31.3.2025. 13:59  | File folder         |              |         |
| Pictures 🖈                            | Band2BCD                   | 31.3.2025. 11:08  | Application         | 748 KB       |         |
| Music                                 | 🚃 Band2BCD_USBBootloader   | 24.11.2023. 12:08 | Compressed (zipp    | 15.331 KB    |         |
|                                       | band2bcd_v1_5_0.hex        | 31.3.2025. 11:07  | HEX File            | 33 KB        |         |
| Videos 📌                              | unins000.dat               | 31.3.2025. 13:33  | DAT File            | 4 KB         |         |
| 늘 40FF 🔹 🖈                            | 💾 unins000                 | 31.3.2025. 13:33  | Application         | 3.133 KB     |         |
| 🚞 izdate diplome                      | unins000.msg               | 31.3.2025. 13:33  | Outlook.File.msg.15 | 24 KB        |         |
| 늘 b2bcd                               |                            |                   |                     |              |         |
| Creenpresso                           |                            |                   |                     |              |         |
| This PC                               |                            |                   |                     |              |         |
| > 🏪 Local Disk (C:)                   |                            |                   |                     |              |         |
| > 💻 Data (D:)                         |                            |                   |                     |              |         |
| Stewart 1 Stewardsond                 | 22.4 // P                  |                   |                     |              | =       |

Click the **Erase/Program/Verify Device** and wait for the process to end.

| USB Bootloader v2.15                                                               | _ |       | $\times$ |
|------------------------------------------------------------------------------------|---|-------|----------|
| <u>Eile Program H</u> elp                                                          |   |       |          |
| 📽 📭 년                                                                              |   |       |          |
|                                                                                    |   |       |          |
|                                                                                    |   |       |          |
| Device Attached.<br>Connecting<br>Device Ready (0s)<br>Opened: band2bcd_v1_4_0.hex |   |       |          |
|                                                                                    |   | Conne | ected    |

After installing the new firmware, **power cycle the device by unplugging and plugging in the power connector**.

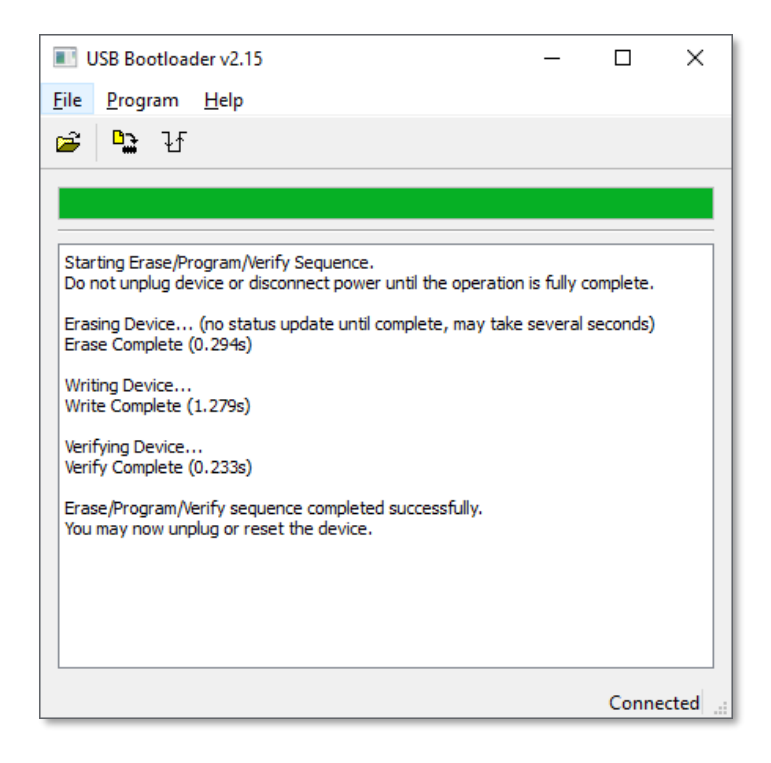